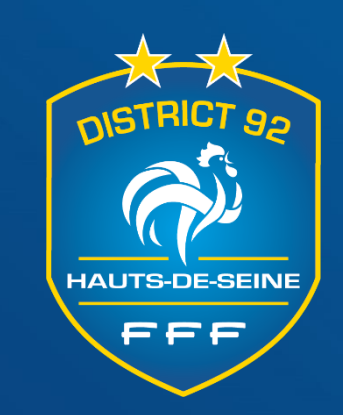

# OUTIL FAL

Foot Animation Loisirs Plateaux U6-U7-U8-U9 Masculins et féminins

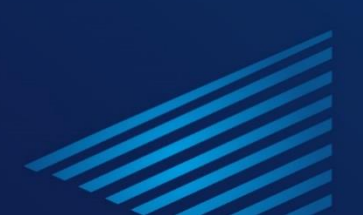

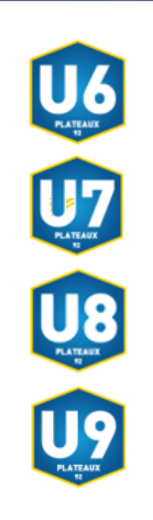

. . . .

### ETAPE 1

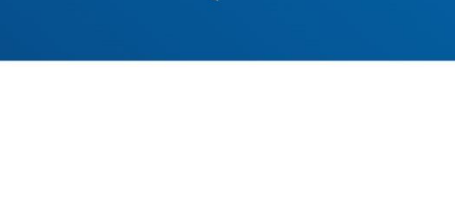

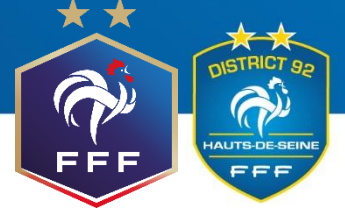

#### Se connecter au FAL (Foot Animation Loisirs) via Footclubs

Epreuves Championnats & Coupes Compétitions Officielles

Foot. Animation Loisir

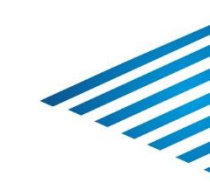

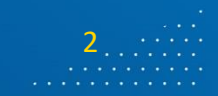

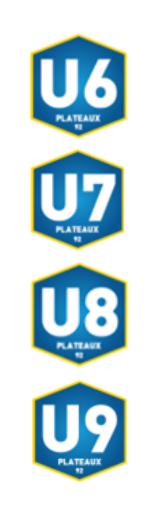

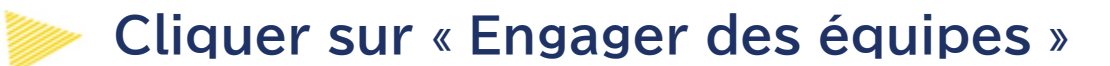

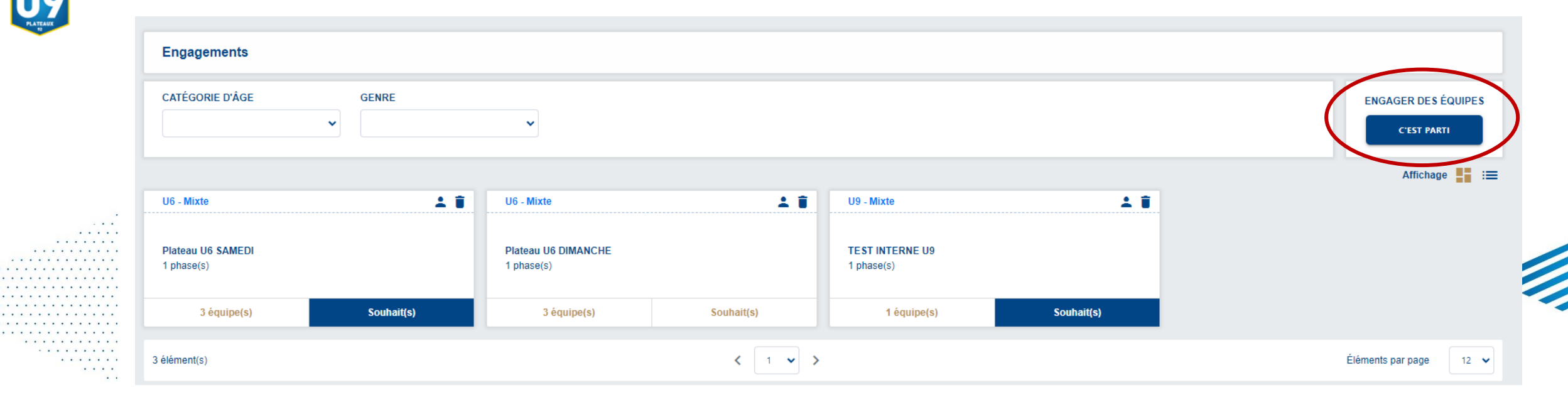

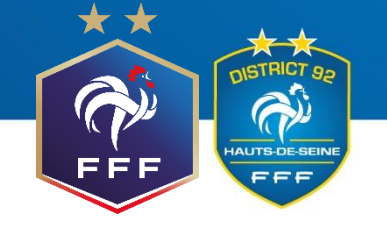

11

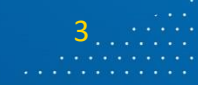

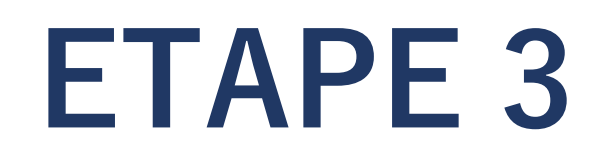

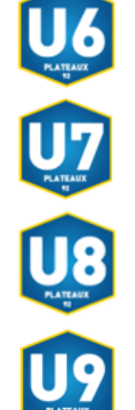

#### Sélectionner l'épreuve voulue puis cliquer sur « Etape suivante »

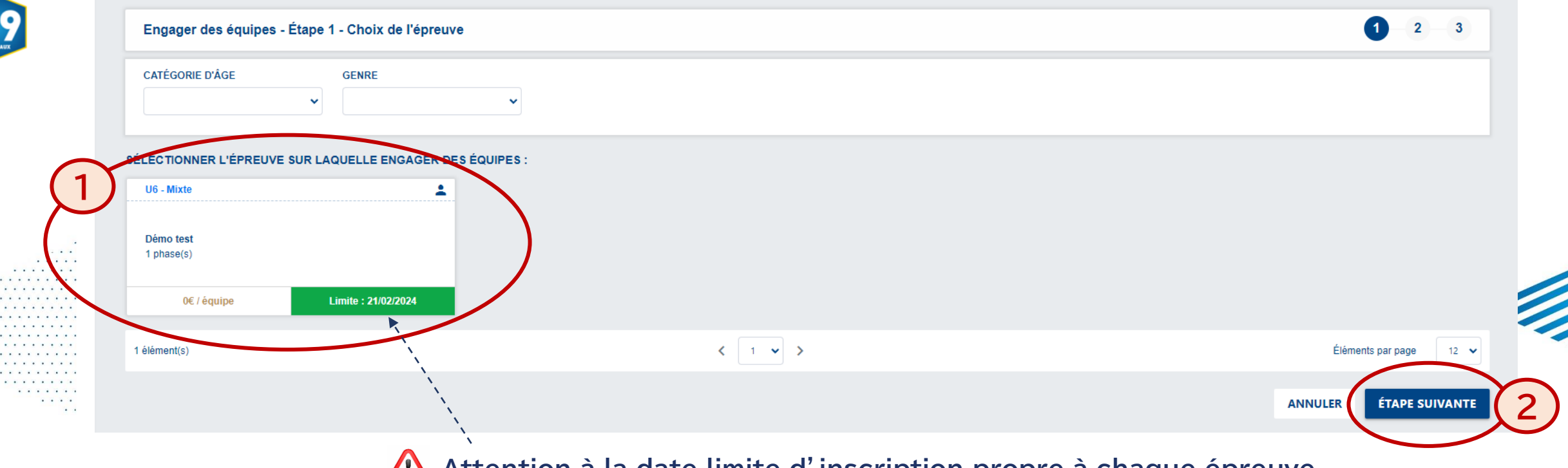

Attention à la date limite d'inscription propre à chaque épreuve

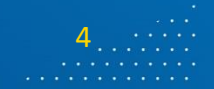

EFF

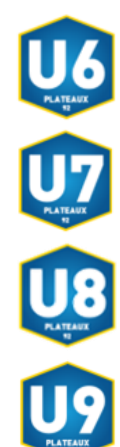

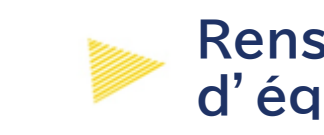

#### Renseigner le ou la responsable de catégorie et ajouter le nombre d'équipes désirées, puis cliquer sur « Etape suivante »

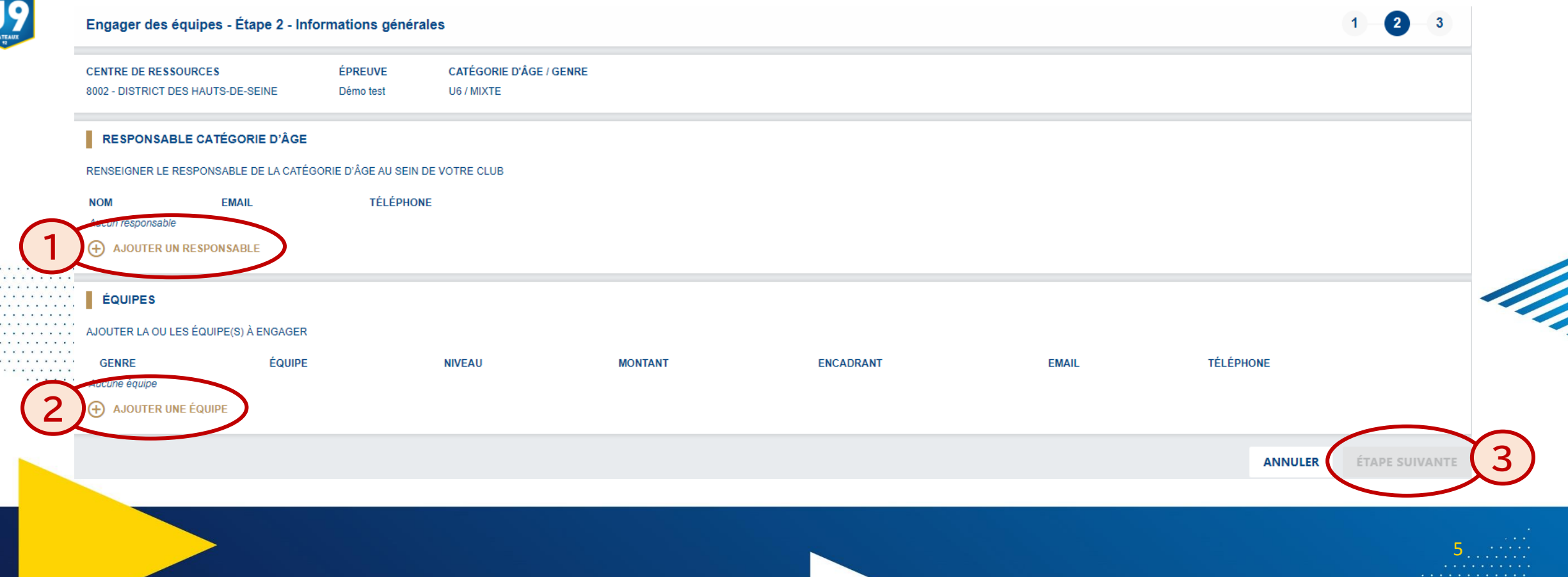

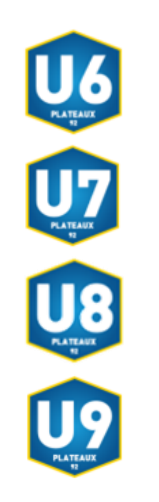

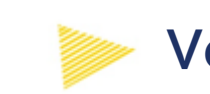

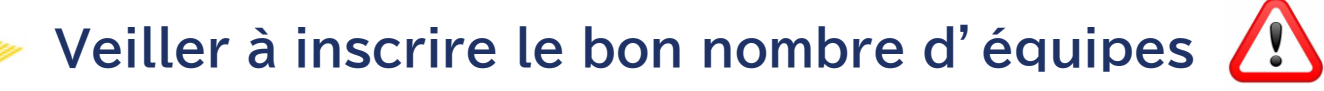

#### Une équipe est constituée de :

- 3 joueurs pour les U6
- 4 joueurs pour les U7
- 5 joueurs pour les U8 et U9
- 3 joueuses pour les U6-U7F
- 4 joueuses pour les U8-U9F

*Ex* : un club qui veut inscrire 20 U8 doit inscrire 4 équipes sur le plateau U8

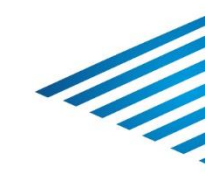

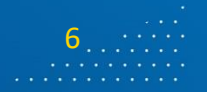

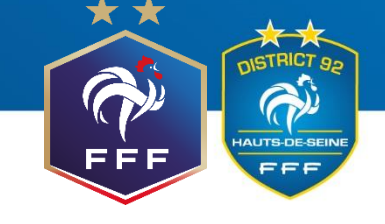

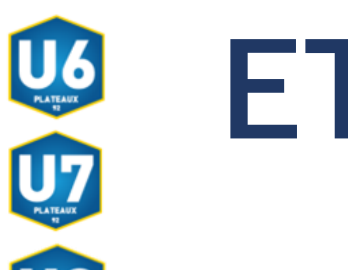

. . . . .

. . . . . . . .

## ETAPE 5

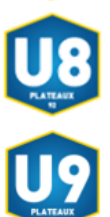

#### Définir ses souhaits de phase et d'accueil, puis valider

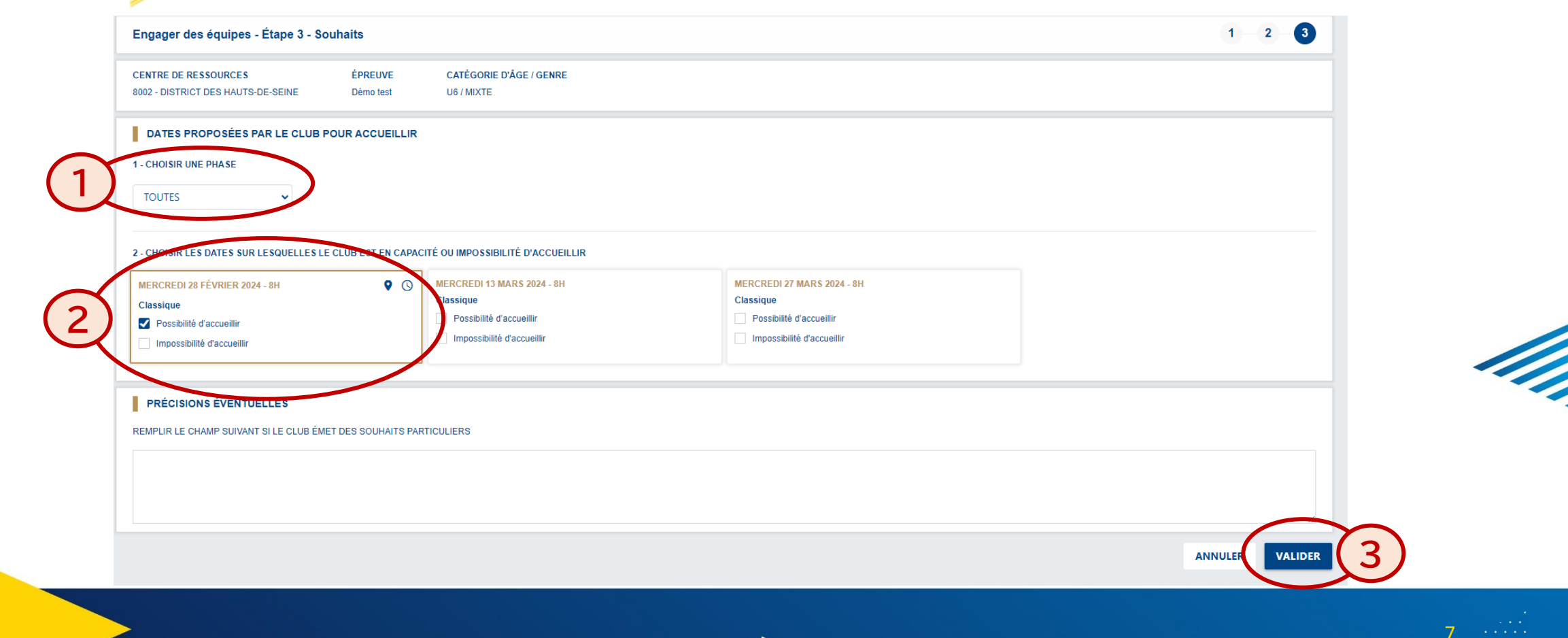

EFF

EEE

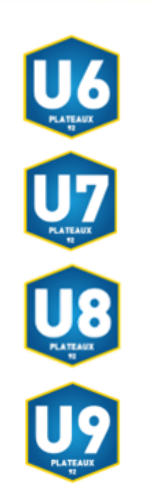

. . . . . . .

. . . . . . . . . .

. . . .

. .

# ETAPE 6

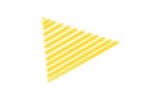

Une fois l'inscription validée par le district, consulter toutes les informations du plateau (lieu, horaires, équipes, documents) dans l'onglet « Calendrier ».

Après le plateau, déposer les documents à transmettre.

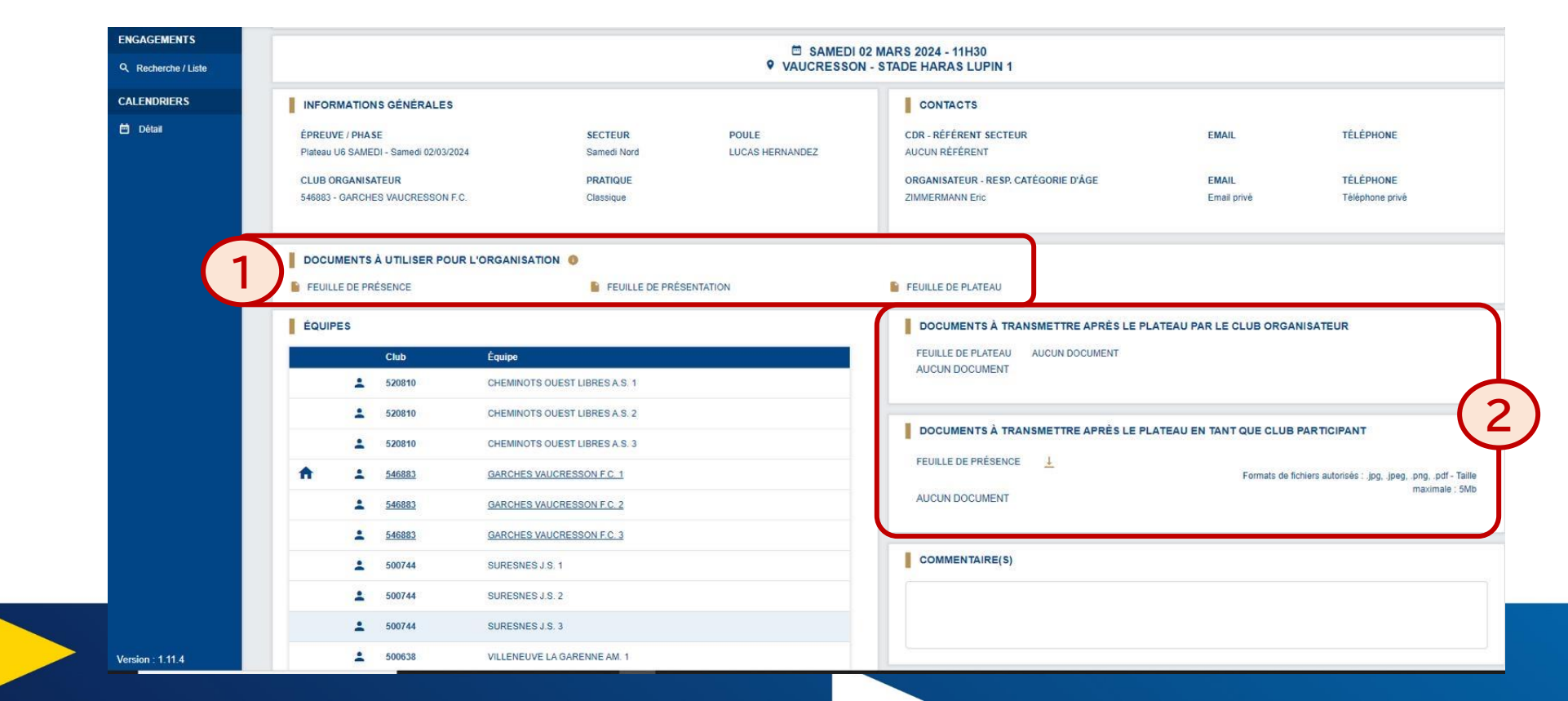

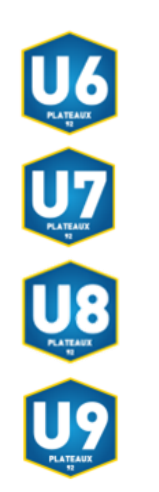

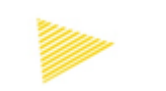

#### Les différents plateaux sont également consultables sur le site du district à l'adresse suivante :

https://district-foot92.fff.fr/football-animation-et-loisirs/

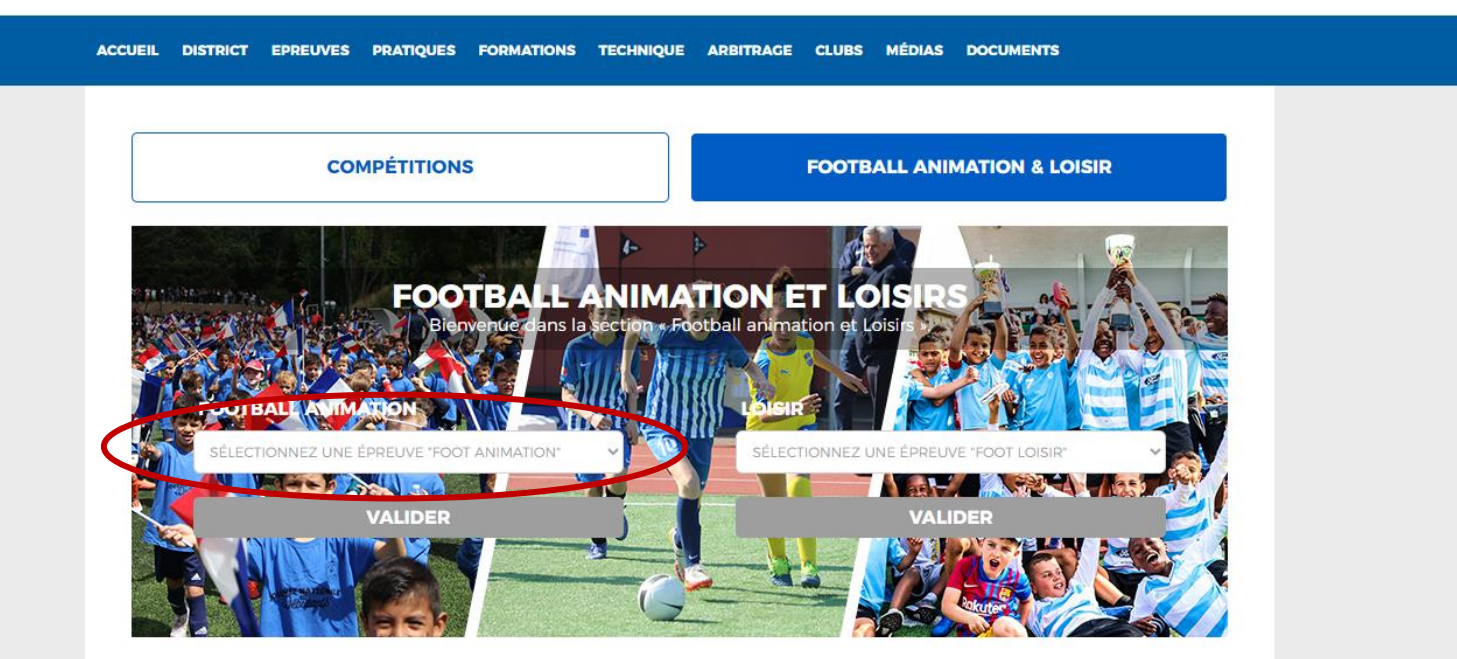

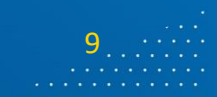

EEE

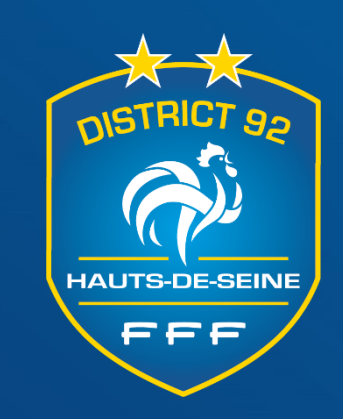

# MERCI !

N'hésitez pas à contacter la commission du Football Educatif

secretariat@district-foot92.fff.fr

qui vous accompagnera si besoin dans la mise en place de cet outil

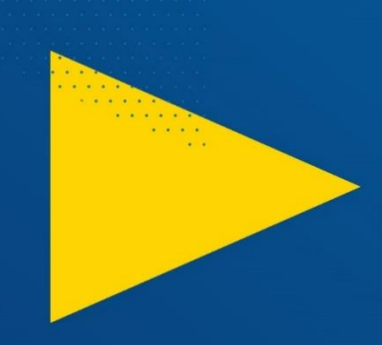